## PaperCut Public BYOD / Mobile Printing user guide for Android mobile devices

| <ol> <li>Access Settings &gt; Wi-Fi and select<br/>RamseyCountyPublic wi-fi</li> </ol>                                               | 9:34 ◆ ○       N ◆ ▲ ▲         ←       C         Internet       ▲         ▲       AT&T<br>sG       S         Wi-Fi       ●         ♥ RamseyCountyPublic<br>Connected       S         ♥ RamseyCountyEnter-<br>prise       ⊕         ♥ RamseyCountyEnter-<br>prise       ⊕ |
|----------------------------------------------------------------------------------------------------|----------------------------------------------------------------------------------------------------|
| 2. Read and <b>Accept</b> the Ramsey County<br>Public Wireless Terms & Condition                                                     | <page-header><text><section-header><text><text><text><section-header><section-header><section-header><section-header><text></text></section-header></section-header></section-header></section-header></text></text></text></section-header></text></page-header>        |
| <ol> <li>Scan QR code or enter web address for<br/>PaperCut client<br/>set up:<br/>https://qr2.mobi/MobilePrintingAndroid</li> </ol> |                                                                                                    |

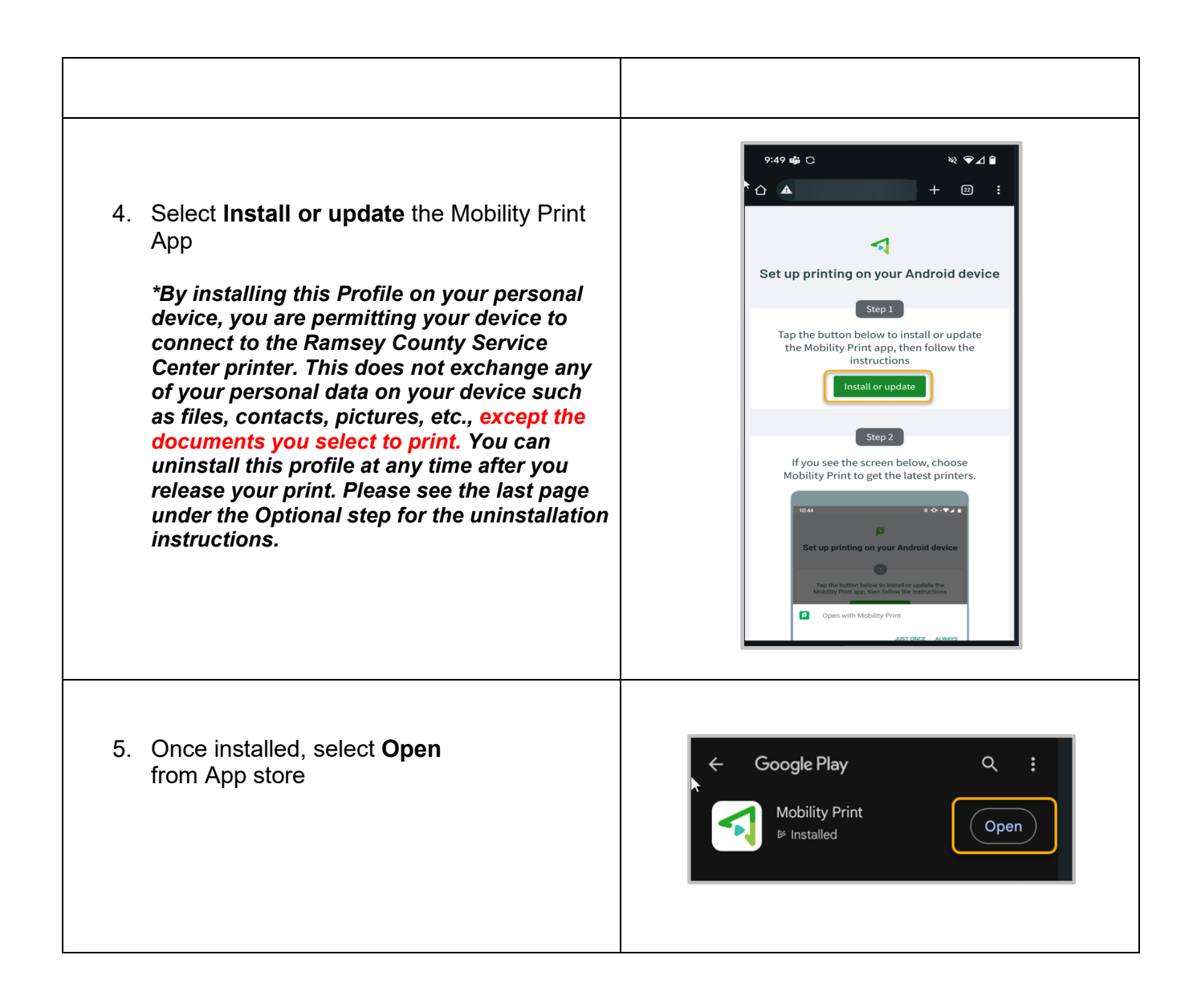

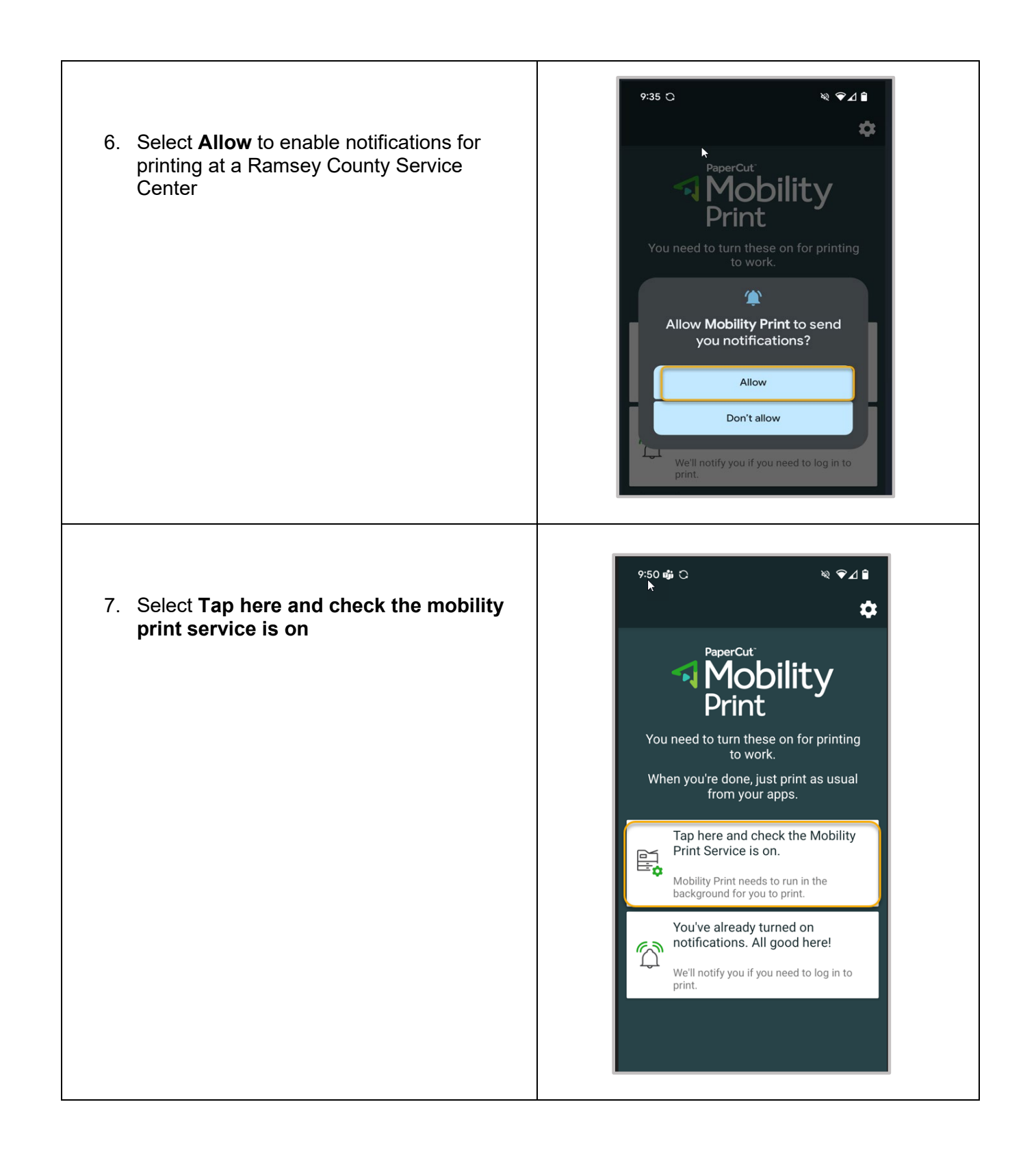

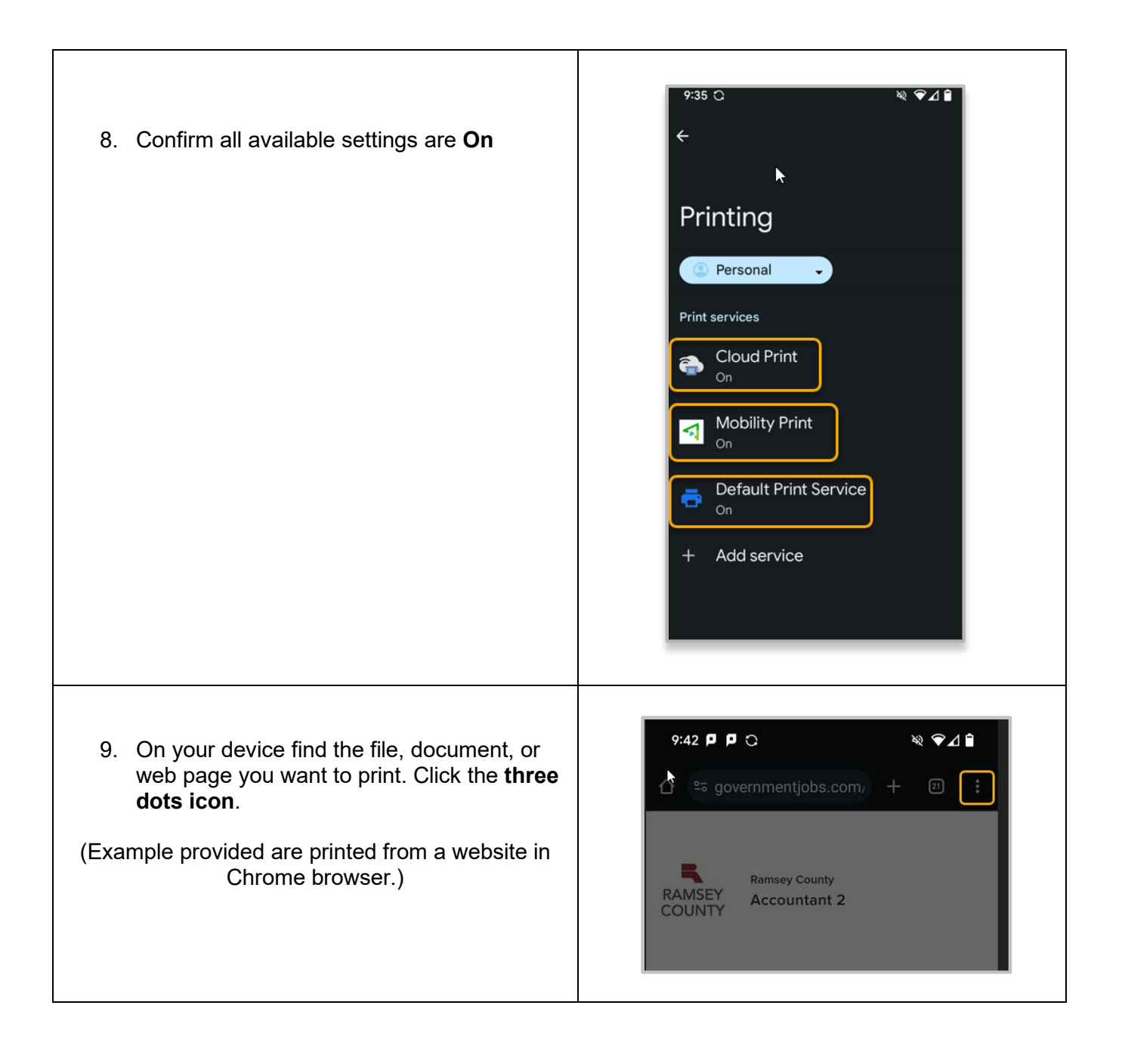

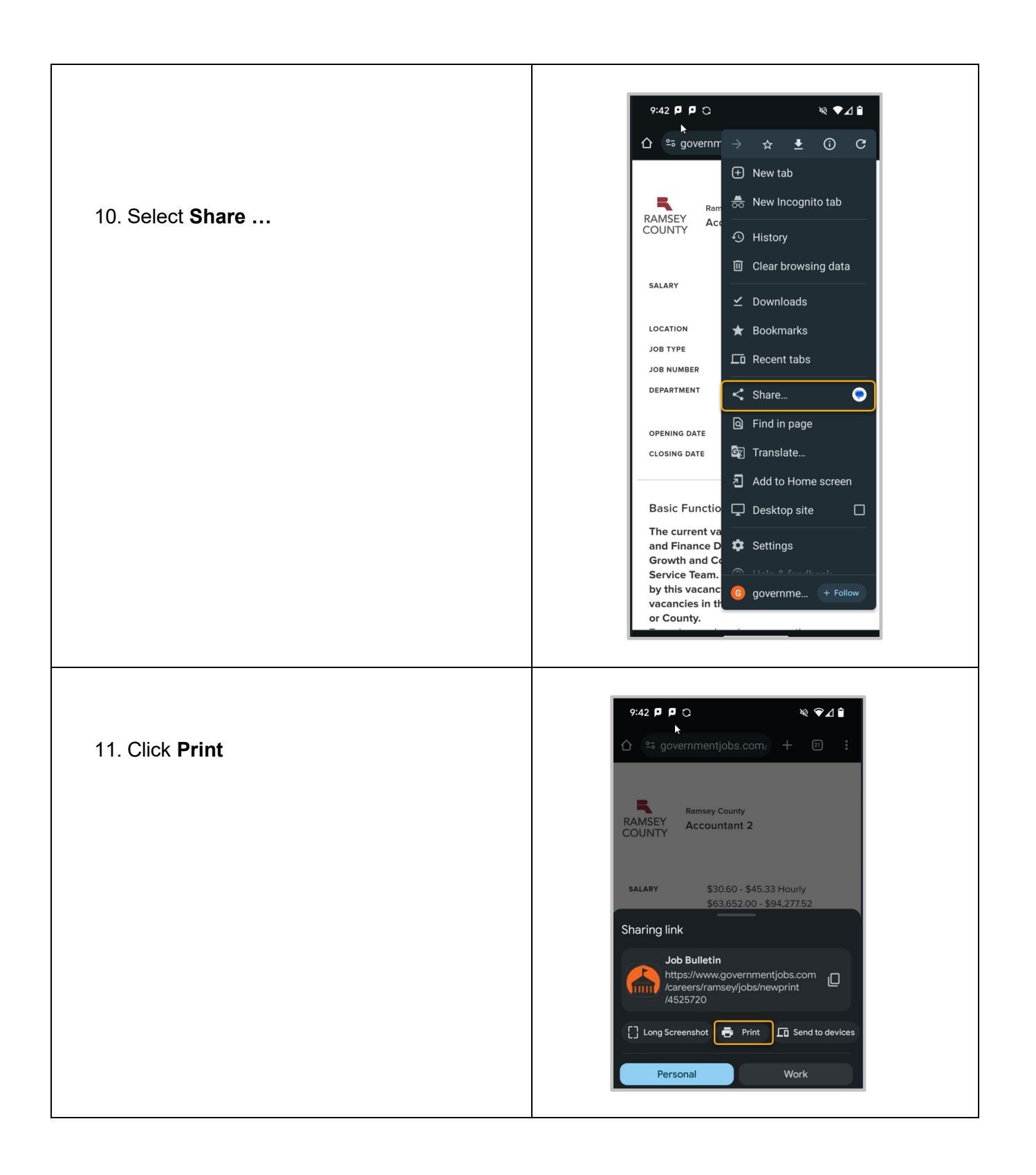

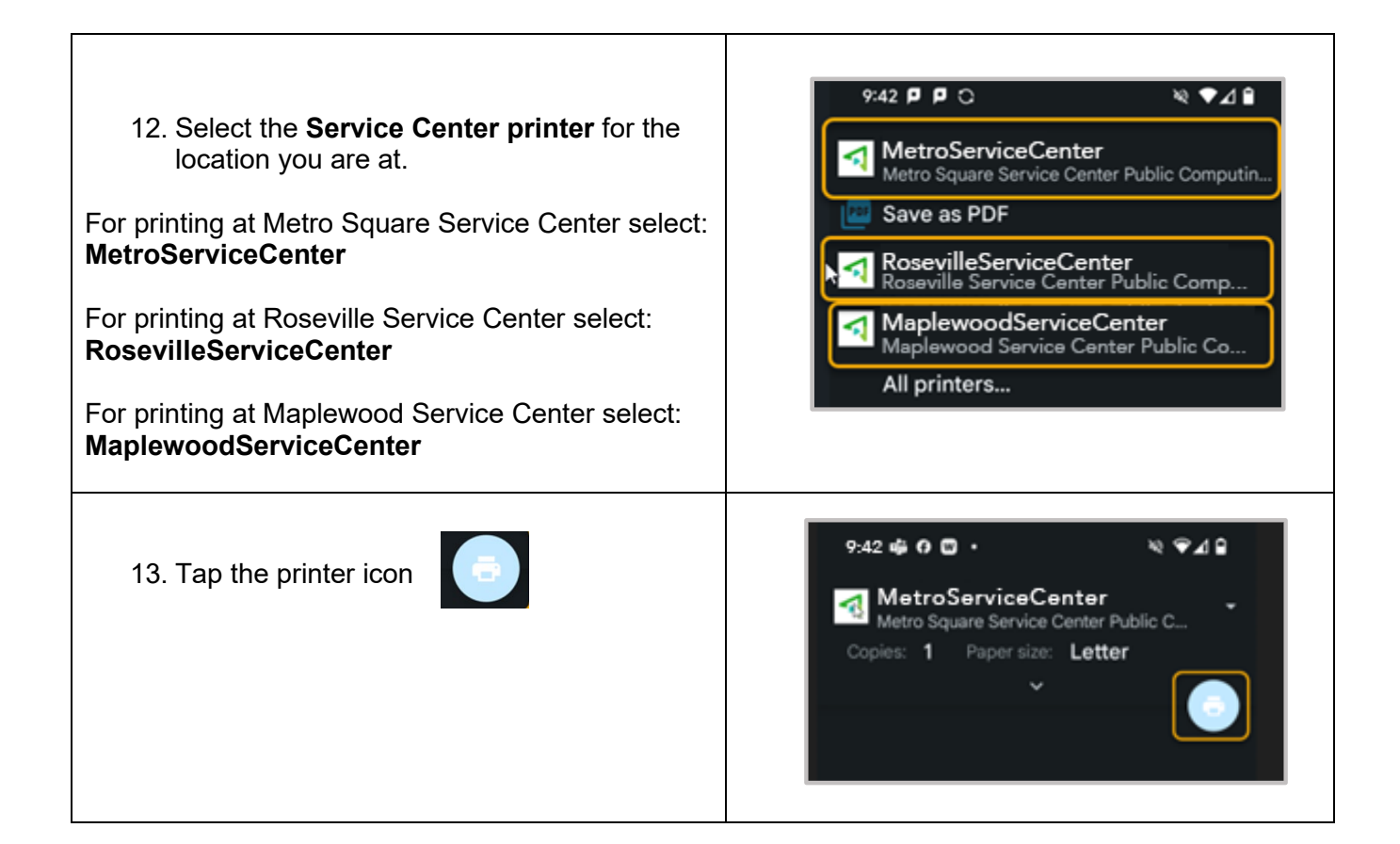

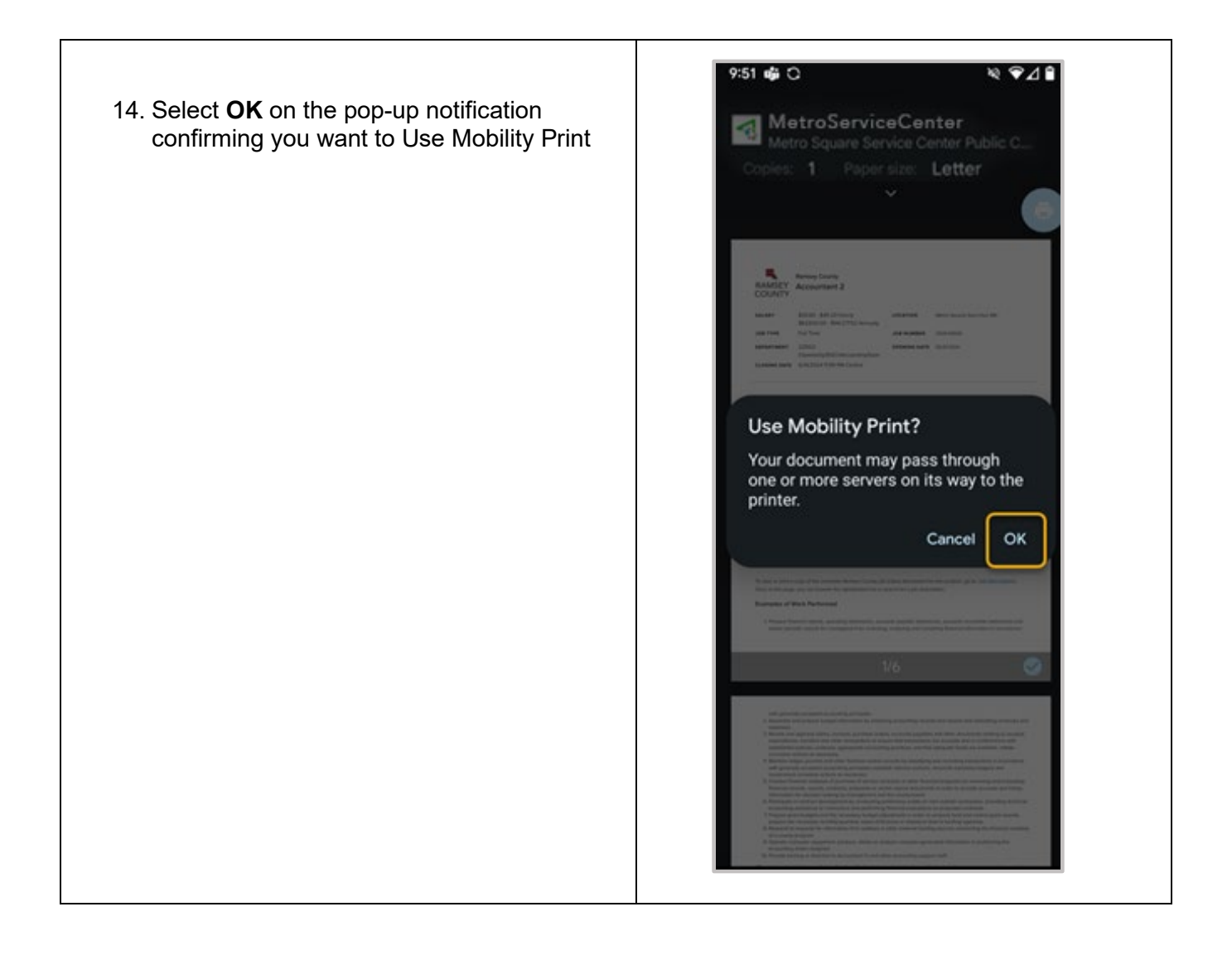

| 15. | Tap the | Your | job | needs | auther | nticatior |
|-----|---------|------|-----|-------|--------|-----------|
|     | pop-up  |      |     |       |        |           |

| Mobility Print                                       | ₩ ❤⊿ <b>î</b>                                                                                      |  |  |  |  |  |  |
|------------------------------------------------------|----------------------------------------------------------------------------------------------------|--|--|--|--|--|--|
| Your job needs authentication • now     Job Bulletin |                                                                                                    |  |  |  |  |  |  |
| RAMSEY<br>COUNTY<br>RAMSEY<br>Accountant 2           |                                                                                                    |  |  |  |  |  |  |
| SALARY                                               | \$30.60 - \$45.33 Hourly<br>\$63,652.00 - \$94,277.52<br>Annually<br>(Metro Square) Saint Paul, MN |  |  |  |  |  |  |
| JOB TYPE                                             | Full Time                                                                                          |  |  |  |  |  |  |
| JOB NUMBER                                           | 2024-00530                                                                                         |  |  |  |  |  |  |
| DEPARTMENT                                           | 22D02-<br>CtywideOp/EGCI/AccountingTea<br>m<br>05/31/2024                                          |  |  |  |  |  |  |
| CLOSING DATE                                         | 6/14/2024 11:59 PM Central                                                                         |  |  |  |  |  |  |

16. Enter the **Username** and **Password** from the <u>Ramsey County Guest Print Pass</u>.

If you do not have a Guest Print Pass, please ask one of the Service Center Navigators.

If the Sign in to print screen does not appear, cancel and try again.

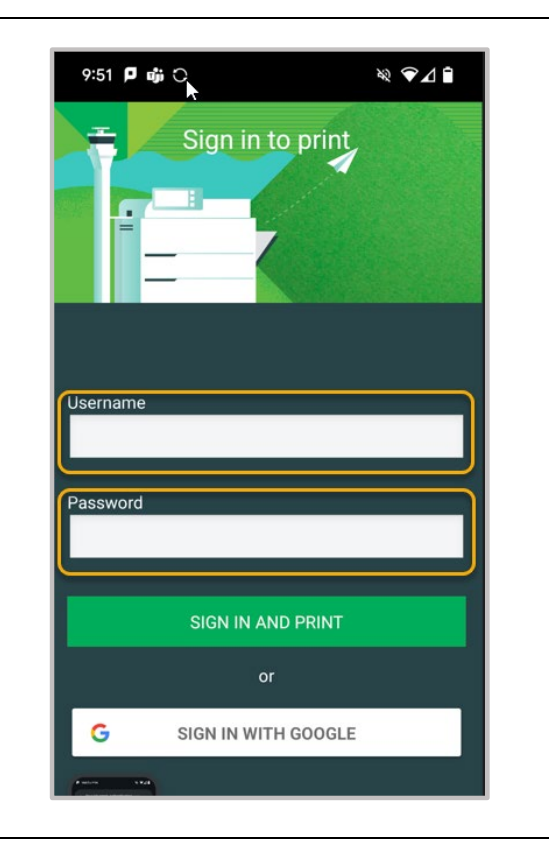

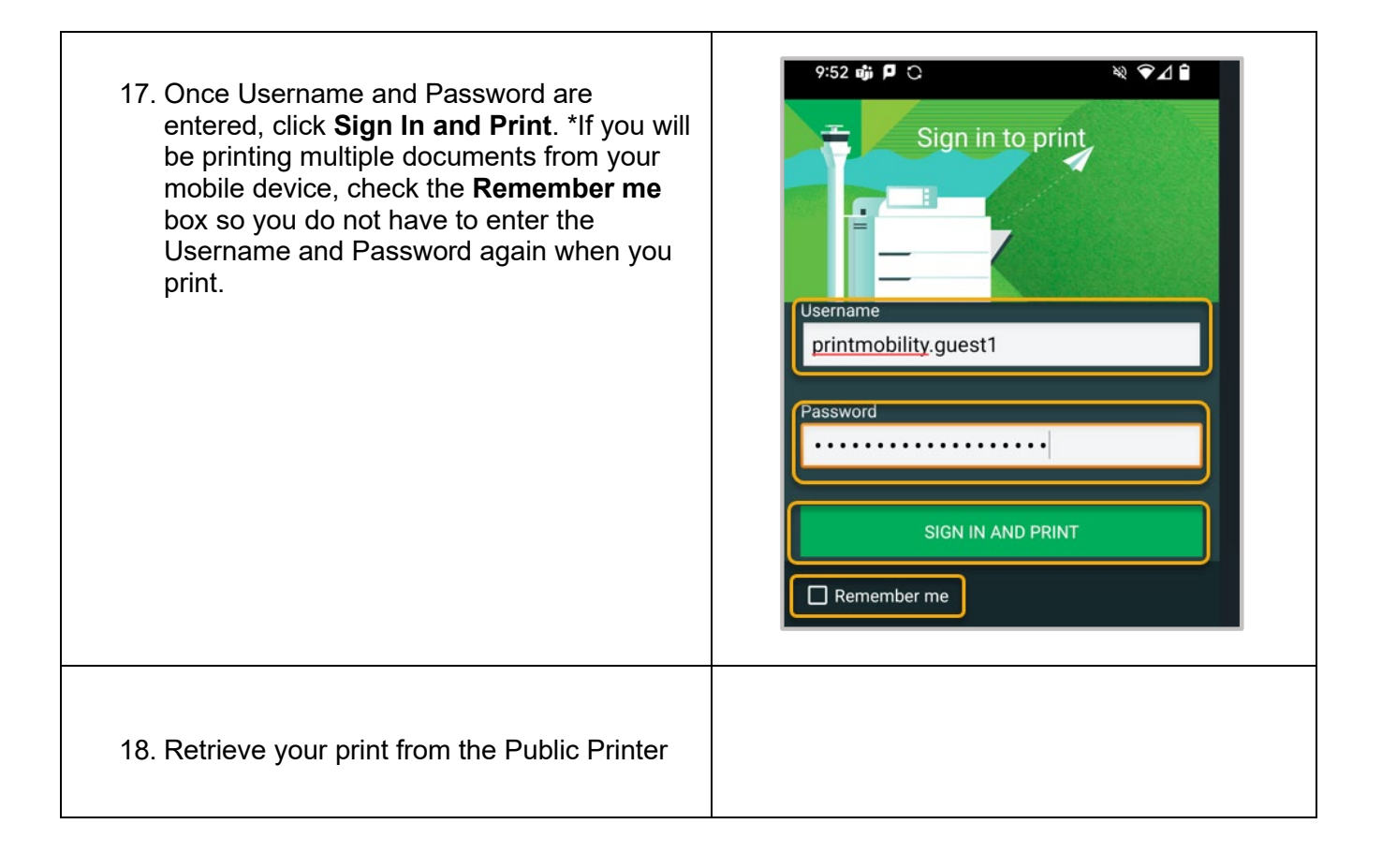